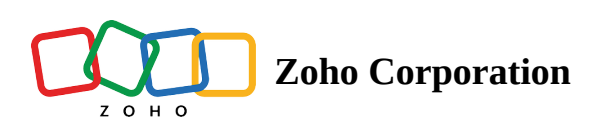

# **Troubleshooting Elevate to Admin mode**

## 1. Why is the Assist Credential dialog not displayed?

- If the network on the other end is slow, there might be a delay in the window showing up.
- If the desktop has any priority windows or dialogs, the Assist credential dialog may be hidden from view. To view the dialog, minimize any other unnecessary application windows and dialogs.
- If the session is on a desktop with multiple monitors attached, the Assist Credential dialog may be displayed on any of the secondary monitors. Try switching monitors in the viewer section.

## 2. Why am I getting "The user name or password is incorrect" or "Logon unsuccessful"?

| Zoho Assist - Up                   | grade to Service mode           | ? ×                                                              | Floueto to                                    | A due in us a de                    |       |
|------------------------------------|---------------------------------|------------------------------------------------------------------|-----------------------------------------------|-------------------------------------|-------|
|                                    |                                 |                                                                  | Elevate to                                    | Admin mode                          | ×     |
| 11                                 |                                 |                                                                  | 1 The u                                       | iser name or password is incorrect. |       |
| Enter local admin<br>service mode. | istrator credentials to run Zoh | oAssist in                                                       | Username                                      |                                     |       |
| <u>U</u> ser name:                 | 🖸 \admin                        | ✓ 1.1                                                            | Password                                      |                                     |       |
| Password:                          | ••••••                          |                                                                  |                                               |                                     | Apply |
|                                    | OK                              | Vindows is unable<br>Be sure that your us<br>password are correc | sstul:<br>to log you on.<br>er name and<br>t. | Prompt at the customer end          |       |

- The above dialog box indicates that either the username or the password is wrong. Login is unavailable with the respective user credentials.
- Try logging in using pre-populated local admin accounts available in the username dropdown box in the *Prompt at customer end* window.
- If you are still having problems elevating, follow the below steps:

1. Open Command Prompt by Start -> Run, then type "**cmd**".

- Type the following command, "runas /user:domain\username notepad.exe". For example, If you had a user named "Dave Maria", the command would be "runas /user:mydomain\Dave Maria notepad.exe" (without quotes).
- 3. This will display a password prompt on the terminal screen. When the user enters the appropriate password, a notepad instance is launched on the user's desktop indicating that the username and password are correct.
- 4. Try the same user credentials in the Assist Credential dialog.

## 3. Why are my Azure/Entra Admin credentials are not working in Assist Credential dialog?

- The issue arises when Azure machines may not have pushed domain administrator accounts as local admins, resulting in "Logon unsuccessful" or "The user name or password is incorrect" error messages.
- This can be resolved via Azure by adding the **Azure domain administrators in the Local Administrators Group.**
- There are two ways in which we can achieve the above.
  - i. By command line method on the remote machine (Single)
    - 1. Log in to the PC with the Azure AD user account you want to grant local admin privileges to. This gets the GUID onto the PC.
    - 2. Log out from the Azure AD user account and log in using a local admin account.
    - 3. Open the **Command prompt** as an administrator on the remote machine and use the below command to add the user to the Local Admin group in the machine. For example, If you had a user named "Dave Maria", the command would be "**net localgroup administrators MyAzureAD\Dave Maria /add**" (without quotes).
  - ii. Azure refresh policy (Bulk) <u>Reference link</u> (recommended for cases where you cannot directly access the machine)

## Manage the Microsoft Entra Joined Device Local Administrator role

You can manage the Microsoft Entra Joined Device Local Administrator role from Device settings.

- 1. Sign in to the Microsoft Entra admin center as at least a Privileged Role Administrator.
- 2. Browse to Identity > Devices > All devices > Device settings.
- 3. Select Manage Additional local administrators on all Microsoft Entra joined devices.
- 4. Select Add assignments then choose the other administrators you want to add and select Add.

To modify the Microsoft Entra Joined Device Local Administrator role, configure Additional local administrators on all Microsoft Entra joined devices.

#### () Note

This option requires Microsoft Entra ID P1 or P2 licenses.

Microsoft Entra joined Device Local Administrators are assigned to all Microsoft Entra joined devices. You can't scope this role to a specific set of devices. Updating the Microsoft Entra Joined Device Local Administrator role doesn't necessarily have an immediate impact on the affected users. On devices where a user is already signed into, the privilege elevation takes place when *both* the below actions happen:

- Upto 4 hours have passed for Microsoft Entra ID to issue a new Primary Refresh Token with the appropriate privileges.
- User signs out and signs back in, not lock/unlock, to refresh their profile.

Users aren't directly listed in the local administrator group, the permissions are received through the Primary Refresh Token.

### ① Note

The above actions are not applicable to users who have not signed in to the relevant device previously. In this case, the administrator privileges are applied immediately after their first sign-in to the device.

• Follow it by restarting the machine and joining a new session in Assist. Try again to elevate with the Azure Admin credential that you have added as Local Administrator.

### 4. How do I identify the Local Admin credential of the remote machine?

1. Local administrator user accounts on the remote machine are listed in the drop-down menu of the *Prompt at customer end* credential dialog.

| Zoho Assist - Ur                                                              | grade to Service m          | ?                                        | ×      |
|-------------------------------------------------------------------------------|-----------------------------|------------------------------------------|--------|
|                                                                               |                             | A                                        |        |
| Enter local admin<br>service mode.<br><u>U</u> ser name:<br><u>P</u> assword: | istrator credentials to run | n ZohoAss<br>ministrato<br>sadmin<br>min | ist in |
|                                                                               | ОК                          | Ca                                       | ancel  |

- 2. To list the local administrator accounts on the remote machine, use the following commands:
  - For command prompt : **net localgroup Administrators**
  - For powershell : Get-LocalGroupMember -Group "Administrators"

| C:\User<br>Alias r<br>Comment           | rs\ <b>johndoe</b> >net localgroup A<br>name Administrators<br>t Administrators have            | dministrators<br>complete and unrestricted access to    | the computer/domain |
|-----------------------------------------|-------------------------------------------------------------------------------------------------|---------------------------------------------------------|---------------------|
| Members                                 | 5                                                                                               |                                                         |                     |
| AzureAD                                 | Ln<br>\Domain Admins<br>\JohnDoe                                                                |                                                         |                     |
| The con                                 | mmand completed successfully                                                                    | r.                                                      | - o x               |
| The con                                 | mmand completed successfully wsPowerShell × + - sers\johndoe > Get-LocalGroup                   | ∕.<br>Member -Group "Administrators"                    | X                   |
| The con<br>Window<br>PS C:\U<br>ObjectC | mmand completed successfully<br>wsPowerShell × + -<br>sers\johndoe> Get-LocalGroup<br>lass Name | Y.<br>Member -Group "Administrators"<br>PrincipalSource | ×                   |

5. Why am I getting an error message stating "Either a required impersonation level was not provided, or the provided impersonation level is invalid"?

This occurs when the technician inputs a credential that is not a local administrator account on the remote machine. Retry with a valid admin credential.

6. Why am I getting an error message stating "We can't sign you in with this credential because your domain isn't available. Makesure your device is connected to your organization's network and try again. If you previously signed in on this device with another credential, you can sign in with that credential"?

Ensure that you're connected to your organization's network. The error indicates that your device needs to be on the same network as the domain controller for successful sign-in.

7. Why am I getting an error stating "The remote screen is not currently visible because an attempt was made to carry out an administrative task"?

| The remote screen is not currently visible<br>because an attempt was made to carry out<br>an adminitrative task. Once the customer<br>responds to the prompt similar to the one<br>displayed, your remote screen will become<br>visible. |
|----------------------------------------------------------------------------------------------------|
|                                                                                                    |
| To avoid this in the future, you can click on Session → Elevate to Admin Mode. Yes No                                                                                                    |
| Awaiting customer's response to continue the session. <b>02 : 53</b>                                                                                                    |
| For further queries, kindly contact support                                                                                                    |

- When the remote customer joins using a Windows standard user account, they do not have the administrator privilege. During a remote session, the technician may experience screen freezing when attempting for admin-level tasks such as using "Run as administrator" or accessing secure desktops like Windows UAC.
- In such cases, a Blocking Dialog appears on the technician's screen, indicating that the **customer must promptly respond to the Windows UAC consent pop-up shown remotely or the technician must wait for three minutes for the pop-up to close automatically.**

To prevent these issues and gain admin privileges for certain tasks, it is recommended to elevate the assist application using the **Session -> Elevate to Admin mode** feature.

8. Why did the process fail with a "The system cannot find the file specified" or "Access denied" error ?

| Failed to Elevate to Admin mode The system cannot find the file specified. Troubleshoot Elevate to Admin mode | Close | PR | Failed to Elevate to Admin mode<br>Access is denied.<br>Troubleshoot Elevate to Admin mode | Close |
|----------------------------------------------------------------------------------------------------|-------|----|--------------------------------------------------------------------------------------------|-------|
|                                                                                                    |       |    |                                                                                            |       |

- This error occurs when the necessary folder permissions are not granted to the Windows user accounts.
- The local administrator and the current user (user account from which the customer has joined the session) doesn't have necessary permissions like (Read/Write/Modify) files to %programdata%\ZohoMeeting" folder.
- Give necessary permissions to the respective users by following the below steps
- Navigate to Start -> Run, Type "%programdata%\ZohoMeeting", and click OK. Right-click on the folder and select Properties.
- 2. Access the **Security** tab and click **Edit**.
- 3. Choose the user account for which you need to enable permission from the list. If not listed, click Add.
- **4.** Manually enter the username in the text area and click **Check Names** to display a list of user accounts containing the specified substring.
- 5. Select the desired user account from the list and enable the **Full control** checkbox under the *Allow* section.
- 6. Click **OK** to apply the permission changes.

| File Home Share View                                                                                                    |                                                                                                    | View                                                                                                    |                                                                                                    |                                                                                                    |
|----------------------------------------------------------------------------------------------------|----------------------------------------------------------------------------------------------------|----------------------------------------------------------------------------------------------------|----------------------------------------------------------------------------------------------------|----------------------------------------------------------------------------------------------------|
| $\leftarrow \rightarrow \checkmark \uparrow$ . This PC $\rightarrow$ Local Disk (C:)                                                                                                    | > ProgramData                                                                                                    | PC > Local Disk (C:) > ProgramData                                                                                                    |                                                                                                    |                                                                                                    |
| Cuick access     Desktop     Downloads     Music     Documents     Documents     This PC     Documents     Music     Documents     Documents     Documents     Music     Documents     Documents | ProgramData       Date modified     Type       1/15/DD4 7-48 PM     File for<br>aphicD       Open     100       Open     100       Pin to Quick access     100       Give access to<br>Restore previous gersions     100       Date of Cut     100       Open in ew window     100       Pin to Quick access     100       Give access to<br>Restore previous gersions     100       Dirto Start     100       Send to     100       Cut     100       Cut     100       Corpy     100       Create shortcut     100       Properties | PC > Local Disk (C) > ProgramData         Name         Ider         Ider         Ider         Ider         Ider         Ider         USOShared         USOPrivate         Ider         SoftwareDistribution         Ider         Packages         Packages         Packages         Microsoft OneDrive         Ider         Microsoft         Pering         Microsoft         Pering         Microsoft         Pering         Microsoft | Date modified       Type       Size         1/15/2024 7:48 PM       File folder       12/7/2019 3:24 PM       File folder         12/7/2019 3:24 PM       File folder       Image: Comparise       Image: Comparise | Permissions for ZohoMeeting       ×         Security       Divertamer:       C)PogramData/ZohoMeeting         Or over name:       •         Security       •         Vor over name:       •         Security       •         Vor over name:       •         Security       •         Vor over name:       •         Security       •         Vor over name:       •         Security       •         Vor over name:       •         Security       •         Vor over name:       •         Security       •         Vor over name:       •         Security       •         Security       •         Vor over name:       •         Over name:       •         Over name:       •         Vor name:       •         Over name:       •         Over name:       •         Over name:       •         Over name:       •         Over name:       •         Over name:       •         Over name:       •         Over name:       •         Over name: </td |
|                                                                                                    |                                                                                                    |                                                                                                    | Security                                                                                                    | ^                                                                                                    |

9. Why did the process fail with a "The specified service does not exist as an installed service" error ?

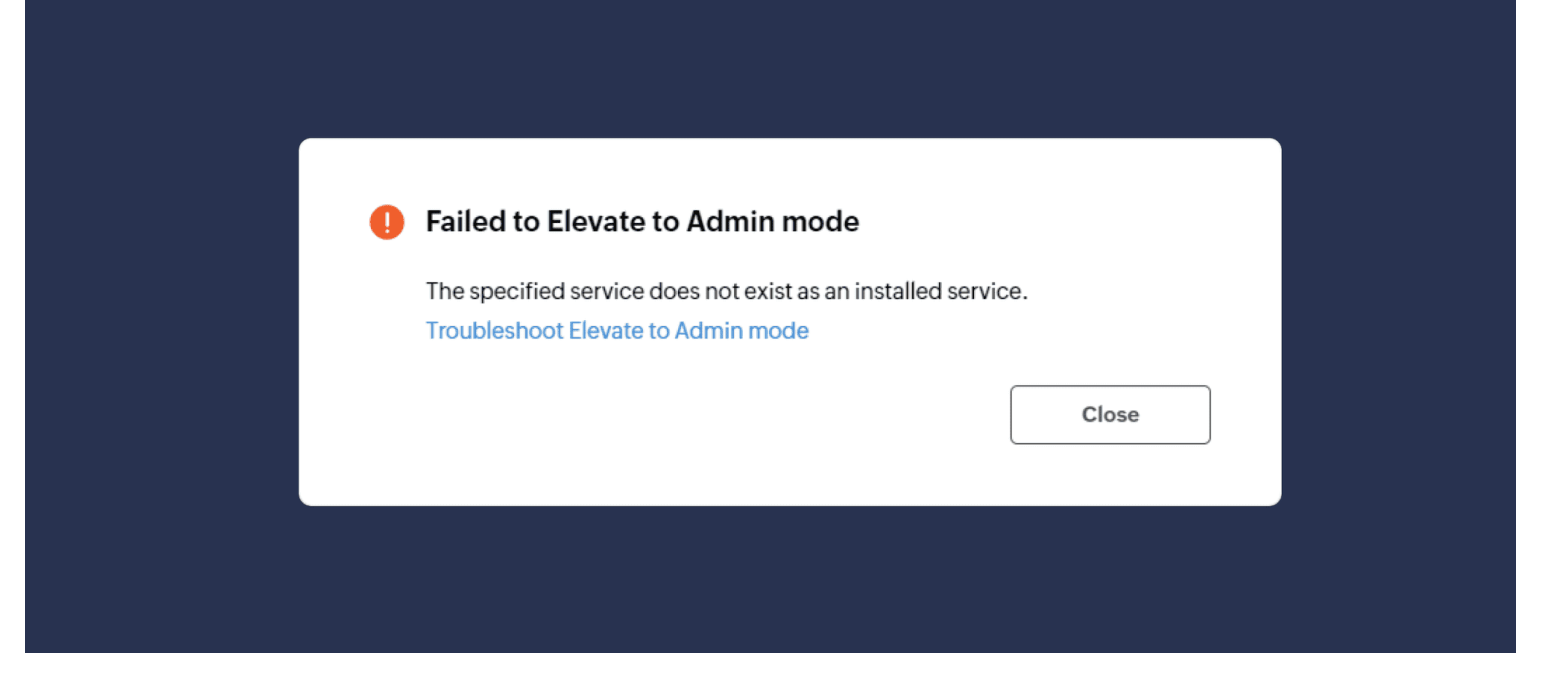

- The above dialog box implies that the elevation has been initiated successfully by validating the admin credentials, but the service installation has failed during the run time.
- Contact support with logs and screenshots to get it resolved (Follow step 12).

## 10. Why is the UAC dialog shown with a password field at the customer end?

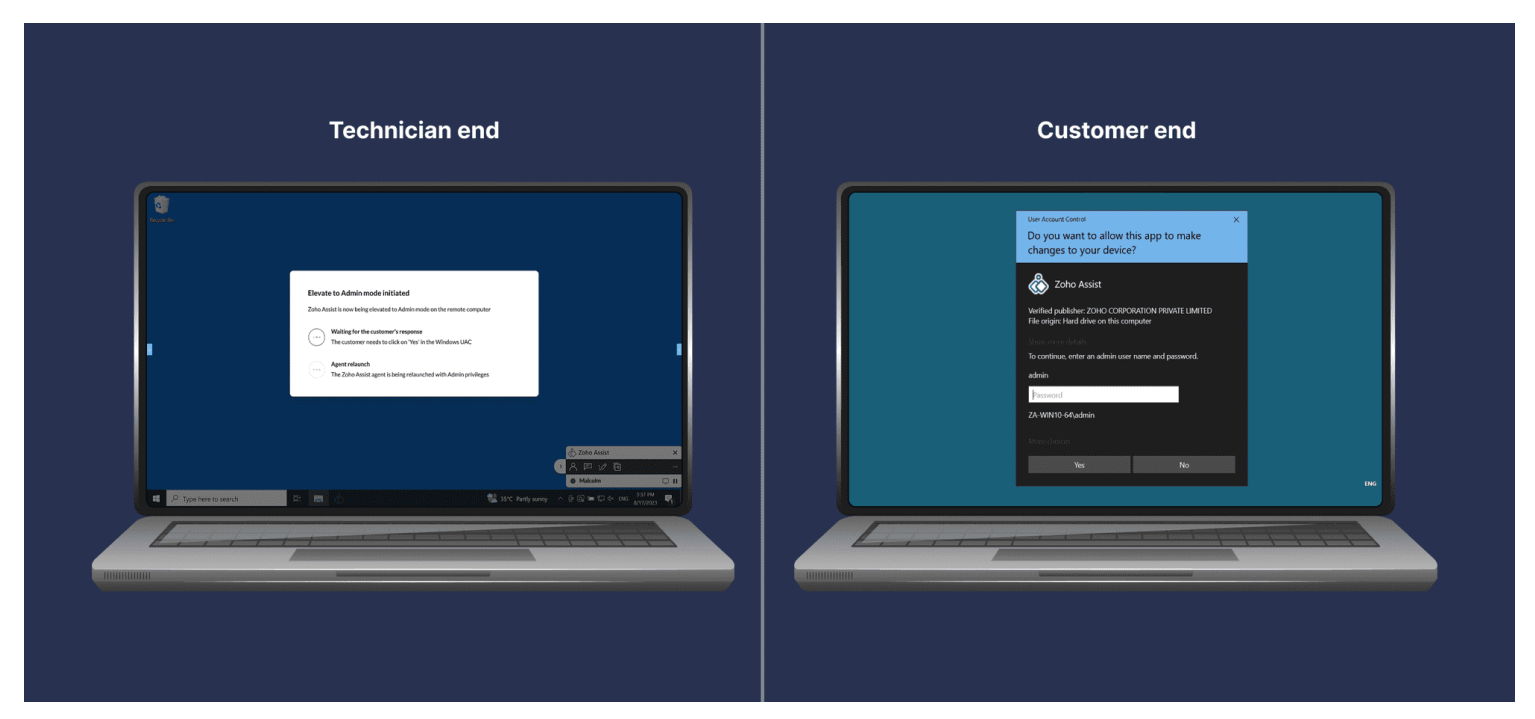

This is due to the local security policy set by your system administrator. To change the policy,

- 1. Click Start, then type "Local Security Policy".
- 2. Navigate to *Security Options*, as shown in the below image.

3. Change the "User Account Control: Behavior of the elevation prompt for administrators in Admin Approval Mode" policy to "Prompt for consent on the secure desktop".

| File Action View Help                                                                                                    |                                                                                                    |                                                                                                    |
|----------------------------------------------------------------------------------------------------|----------------------------------------------------------------------------------------------------|----------------------------------------------------------------------------------------------------|
|                                                                                                    |                                                                                                    |                                                                                                    |
| 💎 🎔   📶 👗 🛄 📑 🔢                                                                                                    |                                                                                                    |                                                                                                    |
| <ul> <li>Security Settings         <ul> <li>Account Policies</li> <li>Local Policies</li> <li>Audit Policy</li> <li>User Rights Assignment</li> <li>Security Options</li> <li>Windows Defender Firewall with Adva</li> <li>Network List Manager Policies</li> <li>Public Key Policies</li> <li>Software Restriction Policies</li> <li>Software Restriction Policies</li> <li>IP Security Policies on Local Compute</li> <li>Advanced Audit Policy Configuration</li> </ul> </li> </ul> | Policy Network security: Restrict NTLM: NTLM authentication in this domain Network security: Restrict NTLM: Outgoing NTLM traffic to remote servers Recovery console: Allow automatic administrative logon Recovery console: Allow floppy copy and access to all drives and all folders Shutdown: Allow system to be shut down without having to log on Shutdown: Clear virtual memory pagefile System cryptography: Foce strong key protection for user keys stored on the computer System cryptography: Use FIPS compliant algorithms for encryption, hashing, and signing System objects: Require case insensitivity for non-Windows subsystems System objects: Strengthen default permissions of internal system objects (e.g. Symbolic Links) System settings: Optional subsystems System Account Control: Admin Approval Mode for the Built-in Administrator account User Account Control: Behavior of the elevation prompt for administrators in Admin Approval Mode User Account Control: Detect application installations and prompt for elevation User Account Control: Detect application installations and prompt for elevation User Account Control: Detect application installations and prompt for elevation User Account Control: Detect application installations and prompt for elevation User Account Control: Detect application installations and prompt for elevation User Account Control: Detect application installations and prompt for elevation User Account Control: Only elevate executables that are signed and validated User Account Control: Only elevate UlAccess applications that are installed in secure locations User Account Control: Switch to the secure desktop when prompting for elevation | Security Setting<br>Not Defined<br>Not Defined<br>Not Defined<br>Enabled<br>Disabled<br>Disabled<br>Enabled<br>Disabled<br>Disabled<br>Prompt for credentials on the secure<br>Prompt for credentials<br>Enabled<br>Disabled<br>Enabled<br>Enabled<br>Enabled<br>Enabled<br>Enabled<br>Enabled |

11. Why did the process fail with a "The stub received bad data" error?

| Failed to Elevate to Admin mode    |       |
|------------------------------------|-------|
| The stub received bad data.        |       |
| Troubleshoot Elevate to Admin mode |       |
|                                    | Close |
|                                    |       |

This error occurs when the technician provides credentials without a domain name. To resolve this kindly ensure that the credentials are provided in one of the below specified formats.

- <domain>\username
- <machine\_name>\username
- username@domain

12. If you are unable to troubleshoot yourself, you can contact support with the necessary data as follows:

- 1. Screenshot the exact error message encountered during the process of elevation.
- 2. Zip the necessary logs from the remote machine
  - 1. Navigate to Start -> Run, then type "%localappdata%\ZohoMeeting\".
  - 2. Right-click on the folder named "log" & choose **Compress to zip**.
  - 3. Navigate to Start -> Run, then type "%programdata%\ZohoMeeting\".
  - 4. Right-click on the folder named "log" and choose **Compress to zip**.

Email all these files to our support team at <a href="mailto:support@zohoassist.com">support@zohoassist.com</a>.